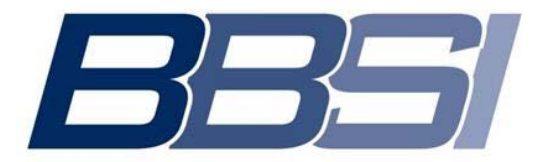

Barrett Business Services Inc.

# **Employee W2 Registration and Access**

# **Account Creation**

- 1. Go to https://www.paperlessemployee.com/bbsi
- 2. Click Create Account

| BBSI                                             |                                                                                                    |
|--------------------------------------------------|----------------------------------------------------------------------------------------------------|
| Welcome, Barrett Business Services Inc Employees |                                                                                                    |
| Login                                            | Create an Account                                                                                       |
| User ID:                                         | If this is your first visit to the site, you must create an account to access your employer's services. |
| Password:                                        | Create Account                                                                                          |
| Login Help                                       | This site is an employee self-service portal.                                                           |
| Forgot User ID or Password                       | Year-End Tax Statements                                                                                 |

- 3. Enter your Social Security Number and Date of Birth
- 4. Check the **I'm not a robot** box
- 5. Click Authenticate & Create Account at the bottom of your screen.

| Create a New Account                                                                                  |                                                                               |
|----------------------------------------------------------------------------------------------------|-------------------------------------------------------------------------------|
| Account Authentication                                                                                |                                                                               |
| Your Social Security Number and Date of Birth are required to<br>validate your secure account access. | Social Security Number Show Your 9 digit SSN cannot begin with '000' or '666' |
|                                                                                                    | Date of Birth Show Your DOB should be in the format of mm-dd-yyyy             |
|                                                                                                    | l'm not a robot                                                               |
|                                                                                                    | Authenticate & Create Account                                                 |

| cial security, date of birth, email ac                            | ddress and phone number are all correct and current |
|-------------------------------------------------------------------|-----------------------------------------------------|
| Create a New Account                                              |                                                     |
| Account Authentication                                            |                                                     |
| Unable to verify your identity. There is an issue identifying you | from the information you provided.                  |
| Your Social Security Number and Date of Birth are required to     | Social Security Number                              |
| validate your secure account access.                              | Chaur                                               |

Once your employer has <u>updated your information</u>, try registering again after **2-3 business days**.

#### **Create a New Account**

| reate a New Account                                                                       |                                                                    |
|-------------------------------------------------------------------------------------------|--------------------------------------------------------------------|
|                                                                                           |                                                                    |
| Account Name                                                                              |                                                                    |
| The name entered here is only used as your user name. To make any le                      | gal or permanent name changes, please contact your employer.       |
| First Name * Middle Name                                                                  | e Last Name *                                                      |
|                                                                                           |                                                                    |
|                                                                                           |                                                                    |
| Create Your User ID                                                                       |                                                                    |
| Enter a User ID *                                                                         |                                                                    |
|                                                                                           | user to must be 0-10 characters using only letters and/or numbers. |
|                                                                                           |                                                                    |
| Create a Password                                                                         |                                                                    |
| Is case sensitive     May not contain your Liser ID                                       | Your password must contain 3 of the 4 items:                       |
| Must be 8-100 characters in length                                                        | Lowercase characters                                               |
|                                                                                           | Numbers     Symbols                                                |
| Enter a New Password *                                                                    | - 6,11666                                                          |
|                                                                                           | Password Strength:                                                 |
| Confirm New Password *                                                                    |                                                                    |
| <br>                                                                                      |                                                                    |
|                                                                                           |                                                                    |
| Passive a Verification Code                                                               |                                                                    |
| Receive a verification Code Select a contact to receive a verification code to continue * |                                                                    |
| Select a contact to receive a venification code to continue                               |                                                                    |
| (***) ***-3183                                                                            |                                                                    |
| (***) ***-3183                                                                            |                                                                    |
| a********                                                                                 |                                                                    |
|                                                                                           |                                                                    |
| Text Me Call Me                                                                           |                                                                    |
| Save and Continue                                                                         |                                                                    |
| save and Continue                                                                         |                                                                    |
|                                                                                           |                                                                    |

- 6. Enter your First Name, Middle Name (optional) and Last Name
- 7. Enter the User ID you want to use (follow the User ID rules on the screen)
- 8. Enter the *Password* you want to use (follow the Password rules on the screen)
- 9. Enter the password you created again in the Confirm New Password field
- 10. Under the **Receive a Verification Code** section, select which contact method you prefer to receive your **onetime** verification code.
  - For email, click Verify

Receive a Verification Code

@ p...

(\*\*\*) \*\*\*-3150

Select a contact to receive a verification code to continue \*

"@gmail.com 📥

- For a text, click Text Me
- For a phone call, click Call Me

| Receive a vernic      | anon coue                      |
|-----------------------|--------------------------------|
| Select a contact to r | receive a verification code to |
| 0                     | wall a see                     |
| 0 1 (8g)              | naii.com                       |
| (***) ***.3150        |                                |
|                       |                                |
| Text Me Call Me       |                                |
|                       |                                |
| Save and Continue     |                                |

11. When you receive the verification code, enter it in the Verification Code field and click Submit

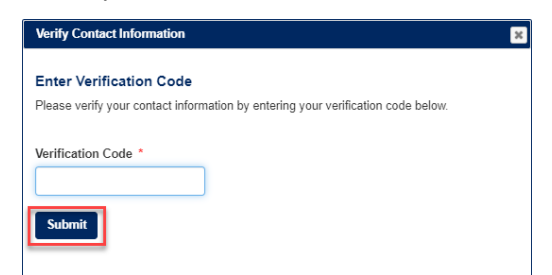

12. Click Save and Continue at the bottom of your screen to activate your account.

### **Security Questions**

- 13. Using the arrows next to (Select a question), click to choose the question you wish to answer.
- 14. Type your answer to the question under **Answer Question 1**.
- 15. Continue until you have completed all three questions.
- 16. Once complete, click **Save Security Questions** at the bottom of the screen.

| eate a New Account                                                                                                    |                                                                                |  |
|----------------------------------------------------------------------------------------------------|--------------------------------------------------------------------------------|--|
|                                                                                                    |                                                                                |  |
| Security Questions                                                                                                    |                                                                                |  |
| The answers to the below questions will be used to assist you in resetting a forgotten par<br>initially provided these answers. | ssword. Your answers must match the original text and formatting used when you |  |
| Question 1 *                                                                                                    |                                                                                |  |
|                                                                                                    | ~                                                                              |  |
| Answer Question 1 *                                                                                                    |                                                                                |  |
|                                                                                                    |                                                                                |  |
| Question 2 *                                                                                                    |                                                                                |  |
|                                                                                                    | ~                                                                              |  |
| Answer Question 2 *                                                                                                    |                                                                                |  |
|                                                                                                    |                                                                                |  |
| Question 3 *                                                                                                    |                                                                                |  |
|                                                                                                    | ~                                                                              |  |
| Answer Question 3 *                                                                                                    |                                                                                |  |
|                                                                                                    |                                                                                |  |
| Save Security Questions Reset Questions                                                                                         |                                                                                |  |
|                                                                                                    |                                                                                |  |
|                                                                                                    |                                                                                |  |

#### **Additional Contact Information**

- 17. Enter your email address and click Verify Email, a code will be sent to your email address.
- 18. Enter your phone number (optional) and click Text Me or Call Me button, a code will be sent to your phone or you will receive a phone call.

| eate a New Account                                                                                                    |
|----------------------------------------------------------------------------------------------------|
|                                                                                                    |
| Jontact Information                                                                                                    |
| The information you provide below is used for resetting your password and any notifications you opt to receive.<br>This information may be shared with your employer. Please see the Privacy Statement for details. |
| Émail Address                                                                                                    |
|                                                                                                    |
| Retype Email Address                                                                                                    |
| Verify Email                                                                                                    |
| Cell Phone                                                                                                    |
| (Select a carrier)                                                                                                    |
| Test Messaging                                                                                                    |
| Text Me Call Me                                                                                                    |

19. Enter the code in the field provided and click **Submit**.

| Verify Contact Information                                                       | 3 |
|----------------------------------------------------------------------------------|---|
| Enter Verification Code Sent To:                                                 |   |
| Please verify your contact information by entering your verification code below. |   |
| Varification Code *                                                              |   |
| Vernication Code                                                                 |   |
|                                                                                  |   |
| Submit                                                                           |   |

### **Electronic Statement Notification Options**

| ax statement(s) electronically :                                                                                                    | Yes                                                                                                    | Email<br>Address                                                                                                    | Cell Phone                                                                                                    |  |
|----------------------------------------------------------------------------------------------------|----------------------------------------------------------------------------------------------------|----------------------------------------------------------------------------------------------------|----------------------------------------------------------------------------------------------------|--|
|                                                                                                    |                                                                                                    | ✓                                                                                                    |                                                                                                    |  |
| y choosing <b>YES</b> , you agree to the following:<br>1. You will be notified when your form is available<br>2. You will need to download a pdf file and print y<br>3. You will not receive a paper/postal copy.<br>4. This registration will be carried over from year<br>5. You may opt out at any time by returning to this                                                                                                    | bur form; it will not be e<br>o year unless you cho<br>s site and selecting the                                                                                                    | emailed to you.<br>ose to withdraw your co<br>"Account Settings" men                                                                                                    | isent.<br>u option.                                                                                                    |  |
| you do not have software installed on your compute                                                                                                    | r for viewing PDF docu                                                                                                    | iments, you can downlo                                                                                                    | ad the free Adobe® Reader®.                                                                                                    |  |
| you are eligible for a 2020 Affordable Care Act<br>ACA) Form 1095, would you like to access this<br>tatement electronically?                                                                                                    | Yes No                                                                                                    | Email<br>Address                                                                                                    | Cell Phone                                                                                                    |  |
|                                                                                                    |                                                                                                    | <b>~</b>                                                                                                    |                                                                                                    |  |
| orm 1095 is an annual statement provided to individ                                                                                                    | uals deemed eligible fo                                                                                                    | or health insurance throu                                                                                                    | gh their employer. Your employer                                                                                                    |  |
| orm 1095 is an annual statement provided to individ<br>ill determine by the end of the tax year if you meet t<br>isit www.irs.gov/aca<br>y choosing YES, you agree to the following:<br>1. You will be notified when your form is available<br>2. You will need to download a pdf file and print y<br>3. You will not receive a paper/postal copy.<br>4. This registration will be carried over from year<br>5. You may opt out at any time by returning to this<br>6. If you are terminated, your employer will inform                                                                                                    | uals deemed eligible fr<br>e requirements to rec<br>uur form, it will not be e<br>o year unless you cho<br>s site and selecting the<br>you on how your form                                                                                            | r health insurance throu<br>eive this form. For more<br>smailed to you.<br>See to withdraw your co<br>"Account Settings" men<br>s can be attained movin                                     | gh their employer. Your employer<br>information on this new form, please<br>sent.<br>u option.<br>g forward.                                     |  |
| form 1095 is an annual statement provided to individ<br>ill determine by the end of the tax year if you meet the<br>isit www.irs.gov/aca<br>by choosing YES, you agree to the following:<br>1. You will be notified when your form is available<br>2. You will need to download a pdf file and print y<br>3. You will not receive a paper/postal copy.<br>4. This registration will be carried over from year<br>5. You may opt out at any time by returning to this<br>6. If you are terminated, your employer will inform<br>fou will receive a paper/postal copy if you do not cho<br>you do not have software installed on your compute                                                                 | uals deemed eligible fr<br>e requirements to rec<br>uur form, it will not be e<br>o year unless you cho<br>site and selecting the<br>you on how your form<br>ose a notification optio<br>r for viewing PDF doc                                         | r health insurance throu<br>eive this form. For more<br>amailed to you.<br>See to withdraw your coo<br>"Account Settings" men<br>s can be attained movin<br>n.<br><br>ments, you can downlo | gh their employer. Your employer<br>information on this new form, please<br>sent.<br>u option.<br>g forward.<br>ad the free Adobe® Reader®.      |  |
| Form 1095 is an annual statement provided to individ<br>ill determine by the end of the tax year if you meet the<br>isit www.irs.gov/aca<br>by choosing YES, you agree to the following:<br>1. You will be notified when your form is available<br>2. You will not receive a paper/postal copy.<br>4. This registration will be carried over from year<br>5. You may opt out at any time by returning to this<br>6. If you are terminated, your employer will inform<br>for will receive a paper/postal copy if you do not cho<br>you do not have software installed on your compute<br>Would you like to receive lockout alert<br>totifications?                                                           | uals deemed eligible fr<br>e requirements to rec<br>our form, it will not be e<br>o year unless you cho<br>site and selecting the<br>you on how your form<br>ose a notification optio<br>r for viewing PDF doc<br>oviewing PDF doc<br>oviewing PDF Moc | or health insurance throu<br>eive this form. For more<br>emailed to you.<br>See to withdraw your coo<br>"Account Settings" men<br>s can be attained movin<br>n.<br>                         | gh their employer. Your employer<br>information on this new form, please<br>u option.<br>g forward.<br>ad the free Adobe® Reader®.<br>Cell Phone |  |
| orm 1095 is an annual statement provided to individ<br>ill determine by the end of the tax year if you meet t<br>isit www.irs.gov/aca<br>by choosing YES, you agree to the following:<br>1. You will be notified when your form is available<br>2. You will need to download a pdf file and print<br>y 3. You will need to download a pdf file and print<br>y 4. This registration will be carried over from year<br>5. You may opt out at any time by returning to this<br>6. If you are terminated, your employer will inform<br>fou will receive a paper/postal copy if you do not cho<br>you do not have software installed on your compute<br>Vould you like to receive lockout alert<br>otifications? | uals deemed eligible fr<br>e requirements to rec<br>-<br>-<br>-<br>-<br>-<br>-<br>                                                                                                    | er health insurance throu<br>eive this form. For more<br>emailed to you.<br>Sose to withdraw your co<br>"Account Settings" men<br>s can be attained movin<br>n.<br>                         | gh their employer. Your employer<br>information on this new form, please<br>u option.<br>g forward.<br>ad the free Adobe® Reader®.<br>Cell Phone |  |

- 20. Select the **Yes** to receive your tax statements (W2 and/or 1095) electronically or **No** if you prefer to have them mailed.
- 21. Check the box(es) to select how you want to be notified that your tax statement(s) are ready (email and/or text).
- 22. Select the Yes or No to receive alerts if your account has been locked out.
- 23. Check the box(es) to select how you want to receive alerts (email and/or text).
- 24. Click Save Notification Option Settings

# Account Access & Login Issues

Once you have registered you will be able to login to <u>https://www.paperlessemployee.com/bbsi</u> using the User ID and Password you created.

| Welcome, Barrett Business Services Inc Employees |                                                                                                    |  |
|--------------------------------------------------|----------------------------------------------------------------------------------------------------|--|
| Login                                            | Create an Account                                                                                       |  |
| User ID:                                         | If this is your first visit to the site, you must create an account to access your employer's services. |  |
| Password:                                        | Create Account                                                                                          |  |
| Login Help                                       | This site is an employee self-service portal.                                                           |  |
| Forgot User ID or Password                       | Year-End Tax Statements                                                                                 |  |

### Forgotten User ID or Password

If you cannot remember either your user ID or password that was initially created to access your Paperless Employee account, click the blue link for either **User ID** or **Password**, depending on what information you need.

| Login                      |
|----------------------------|
| User ID:                   |
| Password:                  |
| Login Help                 |
| Forgot User ID or Password |

## Forgotten User ID

If you have forgotten your User ID, you will need to enter the information you used to create your account.

- 1. Enter your information in the fields provided.
- 2. Click the *Authenticate* button at the bottom of the screen.
- 3. Your user ID will be displayed. Make sure to remember this information.
- 4. Click the blue *Return to Login* link and enter your user ID and password in the fields provided to login.

| etrieve your forgotten User ID, please provide the following information:                              |
|----------------------------------------------------------------------------------------------------|
| r Social Security Number and Date of Birth are required to ensure that you are retrieving your own Use |
| ial Security Number                                                                                    |
| (i) Show                                                                                               |
| 9 digit SSN cannot begin with '000' or '666'                                                           |
| e of Birth                                                                                             |
| () Show                                                                                                |
| DOB should be in the format of mm-dd-yyyy                                                              |
| uthenticate                                                                                            |
| um to Login                                                                                            |

### Forgotten Password

If you have forgotten your password, you will need to enter your user ID that was set-up during initial account creation.

- 1. Enter your User ID.
- 2. Select the checkbox next to **I'm not a robot**.
- 3. Click Verify User Id.

| To reset your password, pleas<br>User ID: * | e provide the following information: |
|---------------------------------------------|--------------------------------------|
|                                             |                                      |
| I'm not a robot                             | FECAPTCHA<br>Privary - Tarma         |
| Verify User Id                              |                                      |

- 4. Select the radio button based on how you want to confirm your identity.
- 5. Click *Next*.

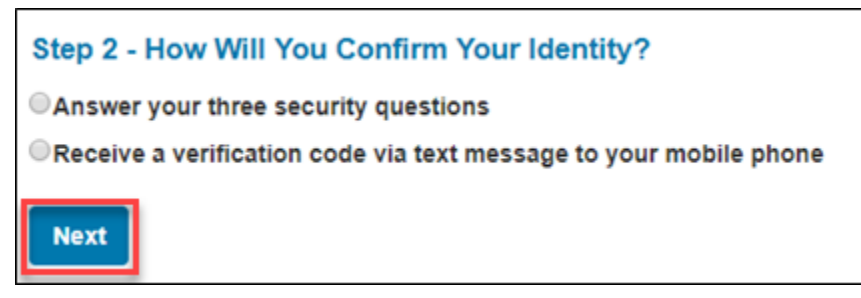

- 6. Either answer your security questions **OR** enter the verification code you received.
- 7. You will be prompted to set up a new password and be given a link to return to the login screen.

## Retrieving Original W2/1095(s)

Once you receive notification that your tax statement(s) are available you can retrieve them using the following instructions.

1. From the home page, click **Year-End Tax Statements** in the left-hand navigation <u>OR</u> click on the **Access Current Year-End Statements**.

| BBSI                              |                                                                                                 |
|-----------------------------------|-------------------------------------------------------------------------------------------------|
| Welcome<br>Account Name;          | What would you like to do today?                                                                |
| Failed login attempts: 0          | Access Current Year-End Statements<br>Access Prior Year-End Statements<br>View Activity History |
| Home<br>Year-End Tax Statements C | Manage Electronic Tax Statement Options                                                         |
| Account Settings                  |                                                                                                 |
| Get ADODE" READER"                |                                                                                                 |

2. Click the **Download PDF** link to access the statement.

You will need a PDF reader on your computer to view the documents. If you don't have a PDF reader on your computer, click the **Get Adobe Reader** icon on the left side of the page to download a free version.

| Welcome                                                                                    | Get Tax Statements                           |               |                   |                     |      |  |
|--------------------------------------------------------------------------------------------|----------------------------------------------|---------------|-------------------|---------------------|------|--|
| Account Name: Sadie White<br>Last login: 4/12/2019 11:34 AM ET<br>Failed login attempts: 0 | 1. Select Tax Statements Hide Prior<br>Years |               |                   | Hide Prior<br>Years |      |  |
|                                                                                            | Select Tax Form                              | Employer Name | Download          | Fax                 | Mail |  |
|                                                                                            | 2018 1095-C<br>View original address         | Test Company  | DOWNLOAD<br>(PDF) |                     |      |  |
| Home                                                                                       |                                              | TEST COMPANY  |                   |                     |      |  |
| Pay Statements                                                                             | ZUTO VV-Z<br>View original address           |               | DOWNLOAD<br>(PDF) | -                   |      |  |
| Year-End Tax Statements 🗖                                                                  |                                              |               |                   |                     |      |  |

The document will appear in a new tab in your browser. You can view, print, and/or save the PDF document based on your needs.

The document(s) will be available until **October 15**<sup>th</sup> of the current tax year and can be downloaded as many times as needed. After October 15<sup>th</sup> you will need to follow the Requesting a Reissued Copy of Tax Statement(s) instructions below.

### **Requesting a Reissued Copy of Tax Statement(s)**

You can request a reissue of the statement(s) from the current year, after October 15<sup>th</sup> or previous year(s) once available – tax statements prior to 2020 will not be available until after 4/1/2021.

1. From the home page, click **Year-End Tax Statements** in the left-hand navigation OR click on **Access Current Year-End Statements** from the home page.

| <i>BB5</i> /                             |                                         |  |
|------------------------------------------|-----------------------------------------|--|
| Welcome                                  | What would you like to do today?        |  |
| Account Name:                            | E.                                      |  |
| Last login:<br>Falled login attornpts: 0 | Year-End Tax Statements                 |  |
| LOGOUT                                   | Access Prior Year-End Statements        |  |
|                                          | View Activity History                   |  |
| Home                                     | Manage Electronic Tax Statement Options |  |
| Year-End Tax Statements                  |                                         |  |
| Account Settings                         |                                         |  |
| Get READER*                              |                                         |  |

2. In the **Select** column, select the checkbox for the tax statement(s) you need reissued.

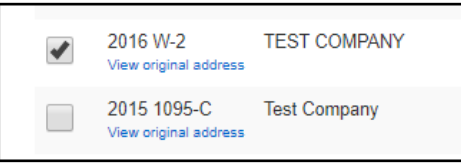

- 3. Select the desired delivery method for the reissued form. Employers have the option to determine the delivery methods; therefore, depending on the employer, the delivery options may vary from what's shown below.
  - **Download (PDF)** allows you to immediately view, download or print the document. Electronic reissues are free for 30 days.

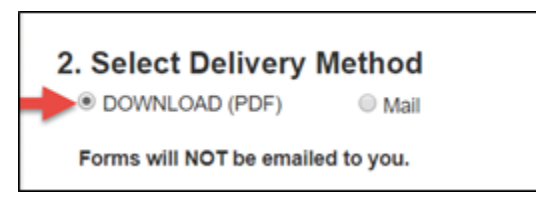

• Mail - Enter the mailing address where you would like the document(s) sent. This will not change the address on your tax statement, only the postal address where the statement is being mailed. Please allow up to 10 business days for the requested reissued statements to be delivered. You may place another request after a 7-day delivery hold has expired.

| 2. Select Delivery M          | 2. Select Delivery Method               |             |  |
|-------------------------------|-----------------------------------------|-------------|--|
| DOWNLOAD (PDF)                | 🖲 Mail                                  | Order Total |  |
| Enter the mailing address whe | re you would like your forms delivered: |             |  |
| A custom message can be       | placed here.                            |             |  |
| Address (line 1)              |                                         |             |  |
| Address (line 2)              |                                         |             |  |
| City                          |                                         |             |  |
| State/Province/Region         | Select One                              | •           |  |
| Zip/Postal Code               |                                         |             |  |
| Country                       | Select One                              | •           |  |

4. Click on the **Review & Complete Order** button.

|   |         | 2016 W-2<br>View original address    | TEST COMPANY                | <mark>\$1</mark> 0 |
|---|---------|--------------------------------------|-----------------------------|--------------------|
|   |         | 2015 1095-C<br>View original address | Test Company                |                    |
|   |         | 2015 1099-R<br>View original address | TEST COMPANY                | No<br>con          |
|   |         | 2015 T-4<br>View original address    | TEST COMPANY                | No<br>con          |
|   |         | 2015 W-2<br>View original address    | TEST COMPANY                |                    |
|   |         | 2014 1099-R<br>View original address | TEST COMPANY                | No<br>con          |
|   |         | 2014 T-4<br>View original address    | TEST COMPANY                | No<br>con          |
|   |         | 2014 W-2<br>View original address    | TEST COMPANY                | No<br>con          |
|   | To View | PDF documents you                    | need the free Adobe Reader® |                    |
|   | 2. Se   | elect Delive                         | ry Method                   |                    |
|   | D       | OWNLOAD (PDF                         | ) 🤍 Fax 🛛 🙎                 | Mail               |
| 6 | Re      | eview & Complete                     | e Order Reset All           |                    |

5. To complete the order, click **Submit Order**.

| Welcome                      | Summary Of Your Order               |
|------------------------------|-------------------------------------|
| Welcome                      |                                     |
| Account Name: Audrey Coleman | E Selected Form(c):                 |
| Failed login attempts: 1     | Change                              |
| LOGOUT                       | Tax Form                            |
|                              | 2015 W-2 TEST COMPANY               |
| Home                         |                                     |
| Pay Statements               | Belivery:                           |
| Year-End Tax Statements      | Change                              |
| EForms Center 🖬              | Your forms will be delivered online |
| Account Settings             |                                     |
| Get ADOBE® READER®           | Submit Order Cancel Order           |

- 6. Once the order has been submitted, the **Order Complete** page will appear with a confirmation that your order was processed and complete.
- 7. If you selected online delivery, your documents will be available to **View** or **Download** for 10 minutes. After 10 minutes, you will need to submit a new order.

| Welcome                                                     | Order Complete                                                                                                   |
|-------------------------------------------------------------|----------------------------------------------------------------------------------------------------|
| Account Name: Audrey Coleman                                | Thank you for your order. Please retain this information for your records                                        |
| Last login: 7/5/2018 3:11 PM ET<br>Failed login attempts: 1 | Order Confirmation Number: 24192569                                                                              |
| LOGOUT                                                      | Selected form(s):                                                                                                |
|                                                             | Tax Form                                                                                                    |
| Home                                                        | 2015 W-2 TEST COMPANY                                                                                            |
| Pay Statements                                              |                                                                                                    |
| Year-End Tax Statements                                     | Delivery:                                                                                                    |
|                                                             | Your forms are available to view or download. Forms will NOT be emailed to you.                                  |
| EForms Center 🖬                                             | View designed                                                                                                    |
| Account Settings                                            | Download<br>These links will only be active for 10 minutes. After that time, you will need to place a new order. |
| Get ADOBE® READER®                                          |                                                                                                    |